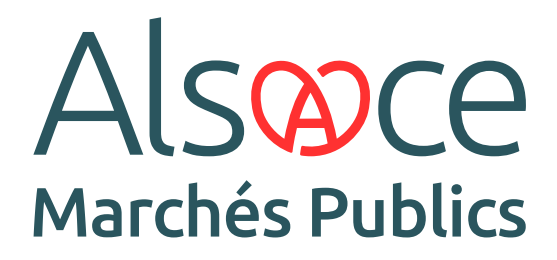

Côté Entreprises · Guide 6

## SIGNER UN DOCUMENT ÉLECTRONIQUEMENT

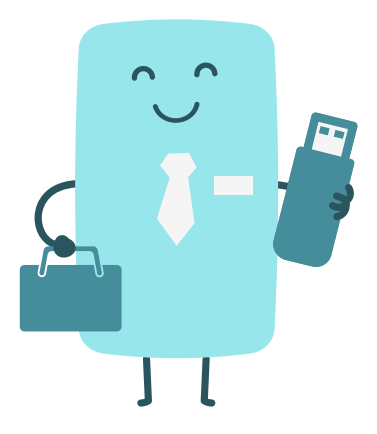

ALSACEMARCHESPUBLICS.EU

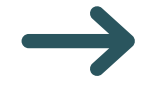

2

Pour apposer une signature électronique sur un document, connectez tout d'abord votre clé de signature sur votre poste. Puis ouvrez « Mon Assistant Marchés Publics » et sélectionnez « Signature électronique ».

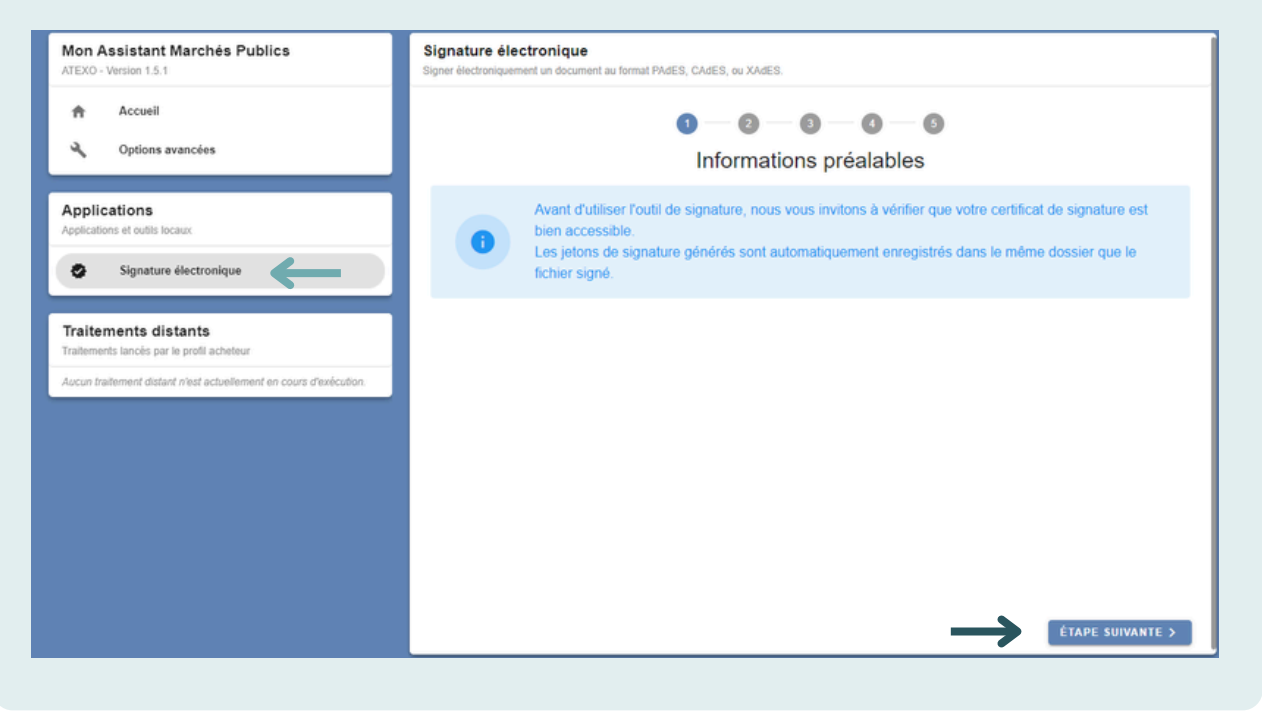

Suivez les instructions fournies par l'assistant et cliquez sur « étape suivante » après chacune d'entre elles.

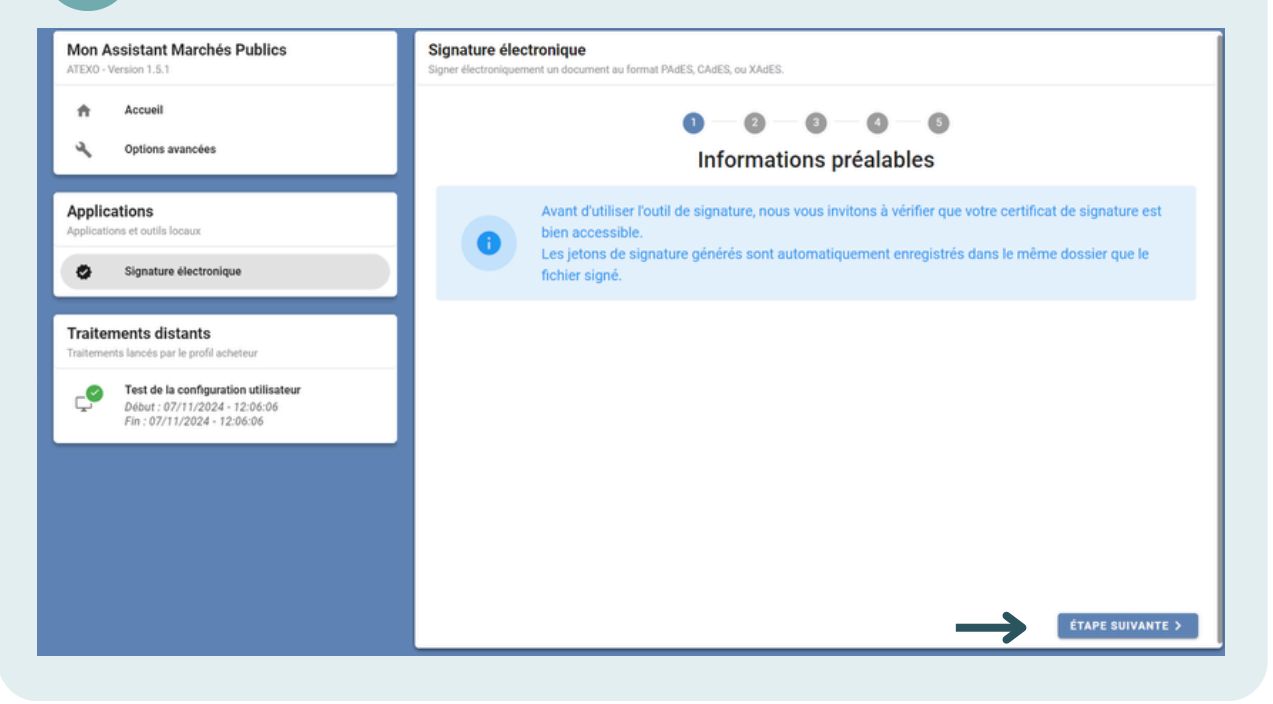

Lors de cette étape, vous avez la possibilité d'ajouter plusieurs documents afin de les signer simultanément. Une fois que vous avez ajouté les documents à signer, cliquez sur « Étape suivante ».

| Mon Assistant Marchés Publics<br>ATEXO - Version 1.5.1            | Signature électronique<br>Signer électroniquement un document au format PAdES, CAdES, ou XAdES. |                                                                |              |
|-------------------------------------------------------------------|-------------------------------------------------------------------------------------------------|----------------------------------------------------------------|--------------|
| ✿ Accueil ♥ Options avancées                                      | Veuillez sélectionner le ou les l                                                               | 3 — 3 — 5<br>S à signer<br>fichiers à signer électroniquement. |              |
| Applications<br>Applications et outils locaux                     | Fichier(s) à signer                                                                             | Format de signature                                            | Actions      |
| Signature électronique                                            | AE_ENTREPRISE_24000.pdf (179.06 kB)                                                             | PAdES 👻                                                        | •            |
| Traitements distants<br>Traitements lancés par le profil acheteur |                                                                                                 |                                                                |              |
| Aucun traitement distant n'est actuellement en cours d'exécution. |                                                                                                 |                                                                |              |
|                                                                   |                                                                                                 |                                                                |              |
|                                                                   |                                                                                                 |                                                                |              |
|                                                                   |                                                                                                 |                                                                |              |
|                                                                   | < ÉTAPE PRÉCÉDENTE                                                                              | ÉTAP                                                           | E SUIVANTE > |

!

Il est recommandé de signer des documents qui ont été préalablement enregistrés au format PDF. Par défaut, le format de signature doit être PAdES (PDF). Si ce n'est pas le cas, cliquez sur la flèche à côté du format de signature pour le sélectionner. N'oubliez pas de respecter le format exigé par l'acheteur.

Sur cet écran, vous verrez vos différents certificats de signature disponibles (si vous en possédez plusieurs). Sélectionnez celui qui correspond à un niveau de signature conforme pour les marchés publics, puis cliquez sur « Étape suivante ».

| Mon Assistant Marchés Publics<br>ITEXO - Version 1.5.1           | Signatu<br>Signer élect | re électronique<br>roniquement un document au format PAdES, CAdES, ou XAdES.                 |                                                    |
|------------------------------------------------------------------|-------------------------|----------------------------------------------------------------------------------------------|----------------------------------------------------|
| Accueil                                                          |                         |                                                                                              | 0-0                                                |
| Options avancées                                                 |                         | Sélection du certificat él<br>Veuillez sélectionner le certificat électronique à utiliser po | ectronique<br>ur signer les fichiers sélectionnés. |
| Applications<br>pplications et outils locaux                     |                         | Certificat(s) disponible(s)                                                                  | Date d'expiration                                  |
| Signature électronique                                           |                         | Prénom.Nom du signataire<br>Emetteur : ChamberSign France CA3 NG Qualified eID               | 26/05/2026                                         |
| Fraitements distants                                             | 1                       |                                                                                              |                                                    |
| raitements lancés par le profil acheteur                         |                         |                                                                                              |                                                    |
| ucun traitement distant n'est actuellement en cours d'exécution. |                         |                                                                                              |                                                    |
|                                                                  |                         |                                                                                              |                                                    |
|                                                                  |                         |                                                                                              |                                                    |
|                                                                  |                         |                                                                                              |                                                    |
|                                                                  |                         |                                                                                              |                                                    |
|                                                                  |                         |                                                                                              |                                                    |
|                                                                  |                         |                                                                                              |                                                    |
|                                                                  |                         |                                                                                              |                                                    |
|                                                                  |                         |                                                                                              |                                                    |
|                                                                  | ( ÉT                    | ADE DRÉCÉDENTE                                                                               | ÉTADE SUIVANTE N                                   |
|                                                                  | K EII                   | APE PREVENTE                                                                                 | ETAPE SUIVANTE 2                                   |

5

Sur l'écran suivant, saisir le code secret du certificat dans la surfenêtre qui s'affiche.

| Mon Assistant Marchés Publics<br>ATEXO - Version 1.5.1                                                                                 | Signature électronique<br>Signer électroniquement un document au format PAdES, CAdES, ou XAdES. |
|----------------------------------------------------------------------------------------------------|-------------------------------------------------------------------------------------------------|
| <ul> <li>♠ Accueil</li> <li>♦ Options avancées</li> </ul>                                                                              | Signature des fichiers<br>Signature sélectionnés                                                |
| Applications Applications et outils locaux Signature électronique                                                                      | Sécurité Windows X<br>Carte à puce<br>Entrez votre code confidentiel.                           |
| Traitements distants<br>Traitements lancès par le profil acheteur<br>Aucun traitement distant n'est actuellement en cours d'exécution. | Cliquez pour plus d'informations.                                                               |
|                                                                                                    | UK Annuler                                                                                      |
|                                                                                                    |                                                                                                 |

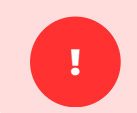

Cette sur-fenêtre permettant de saisir le code secret du certificat peut se trouver dans la barre des tâches.

Une fois la signature apposée sur l'ensemble des documents, un dernier écran récapitule l'ensemble des documents signés. Il vous suffit alors de cliquer sur « Terminer et fermer ». La version signée des documents sera automatiquement créée dans le dossier où vous avez importé la version non signée.

| Mon Assistant Marchés Publics<br>ATEXO - Version 1.5.1                                                                                 | Signature électronique<br>Signer électroniquement un document au format PAdES, CAdES, ou XAdES.                                                                                                    |
|----------------------------------------------------------------------------------------------------|----------------------------------------------------------------------------------------------------|
| Accueil ▲ Options avancées                                                                                                    | <ul> <li>⊘ — ⊘ — ⊘ — ⑤</li> <li>Confirmation</li> </ul>                                                                                                    |
| Applications Applications et outils locaux Signature électronique                                                                      | La signature électronique des fichiers sélectionnés s'est terminée avec succès.     Nombre de fichiers à signer : 1     Nombre de fichiers signés avec succès : 1                                                         |
| Traitements distants<br>Traitements lancks par le profit acheteur<br>Aucun traitement distant n'est actuellement en cours d'exécution. | Fichier(s) généré(s)  Fichier source : AE_ENTREPRISE_24000.pdf  Format de signature : PAdES  Fichier généré : AE_ENTREPRISE_24000 - 20250120141834 - Signature 1.pdf  Répertoire de destination : C:\Users\Users\UDesktop |
|                                                                                                    | ✓ TERMINER ET FERMER                                                                                                    |

## **SUIVEZ LES GUIDES!**

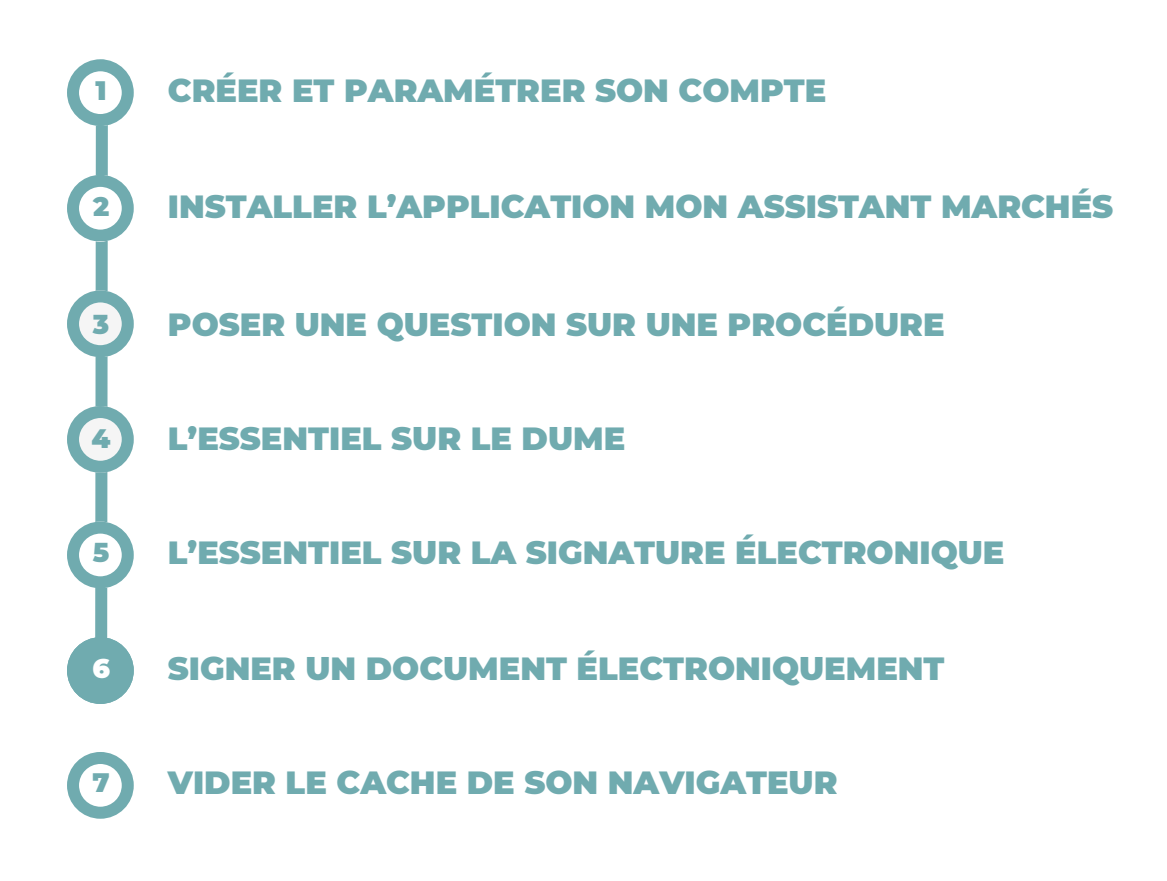

## **BESOIN DE PLUS D'AIDE ?**

- Tous les guides actualisés d'Alsace Marchés Publics sont disponibles en téléchargement sur <u>https://www.alsacemarchespublics.eu/aide</u>
- Notre équipe est à votre disposition du lundi au vendredi de 9h à 12h et de 14h à 17h au 03 69 49 39 10 ou par e-mail à l'adresse suivante : <u>contact@alsacemarchespublics.eu</u>

:

Pour une expérience optimale, il est conseillé d'utiliser Firefox ou Chrome comme navigateurs. Pensez également à vider le cache de votre navigateur après chaque mise à jour de la plateforme. La marche à suivre est décrite dans le guide N°7.